# STUDENT PORTAL GUIDE

# Contents

| View and Make Payment              | 1  |
|------------------------------------|----|
| View My Class Timetable            | 3  |
| Submit Student Feedback            | 4  |
| View My Exam Timetable             | 5  |
| View My Results                    | 6  |
| View/ Update My Information        | 8  |
| Apply for Leave of Absence (LOA)   | 11 |
| Request for Un-official Transcript | 14 |
| Request Official Transcript        | 15 |
| Request Student Card               | 17 |

### **View and Make Payment**

### 1. Please login to CEMS Student Portal

|                   | Sign In<br>User ID                                                         |
|-------------------|----------------------------------------------------------------------------|
|                   | Password Sign In Enable Accessibility Mode                                 |
| Privacy Statement | Copylight ● 2000, 2014, Oracle and/or its affiliales. All rights reserved. |

### 2. Click on View/Make Payment

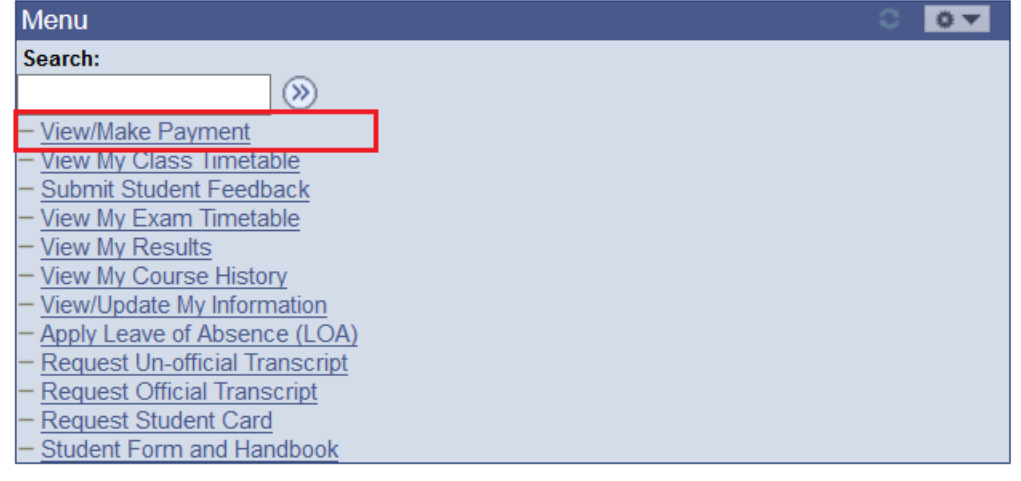

### 3. Choose the Payment Mode and click Make Payment button.

Favorites Main Menu > View/Make Payment View/Make Payment Student ID: T7304503 Student Name: MUHAMMAD SHAFIQ BIN ABDULLAH 2017 Semester 2 Term: Charges and Subsidies First 1-12 of 12 Last Find | **Item Description** Item Amount (S\$) Certificate in Business Fundamentals 432.00 GST 30.24 Other Fees: Insurance Fee 0.79 Miscellaneous Fee 7.00 Statutory Licence Fee (CLASS) 0.88 GST 0.61 Student Union Fees (Not subjected to GST) Student Union Entrance Fee 5.00 Student Union Subscription Fee 4.50 Total Fee Payable (S\$) 481.02 Prevailing GST Rate is 7%. Payments First 1 of 1 Last Find | | Date Paid Payment Type Paid Amount (S\$) Total Paid Amount (S\$) First 1 of 1 Last Refunds Find | **Refund Number Refund Status** Refund Amount (S\$) Total Refund Amount (S\$) Account Balance (S\$) 481.02 Make Payment Net Balance (S\$): 481.02 Payment Mode: 1 Credit/Debit Card Make e-Payment 2 eNets Debit (Internet Banking) Back to Main Menu

# View My Class Timetable

# 1. Please login to CEMS Student Portal

(<u>https://mycems.sp.edu.sg/psp/ppct\_public/?cmd=login)</u> using your SPICE ID and Password.

| https://mycems.sp.edu.sg/psp/ppct_public/?cmd=login | V C Q Search                                                               | 口 日 | Ø | + | î | 9 | = |
|-----------------------------------------------------|----------------------------------------------------------------------------|-----|---|---|---|---|---|
|                                                     | SINGAPORE SP                                                               |     |   |   |   |   |   |
|                                                     | I<br>Continuing Education Management System                                |     |   |   |   |   |   |
|                                                     | Sign In                                                                    |     |   |   |   |   |   |
|                                                     | User ID                                                                    |     |   |   |   |   |   |
|                                                     | Password                                                                   |     |   |   |   |   |   |
|                                                     | Sign In                                                                    |     |   |   |   |   |   |
|                                                     | Enable Accessibility Mode                                                  |     |   |   |   |   |   |
|                                                     |                                                                            |     |   |   |   |   |   |
| Privacy Statement                                   | Copyright © 2000, 2014, Oracle and/or its affiliates. All rights reserved. |     |   |   |   |   |   |
|                                                     |                                                                            |     |   |   |   |   |   |
|                                                     |                                                                            |     |   |   |   |   |   |
|                                                     |                                                                            |     |   |   |   |   |   |

### 2. Click View My Class Timetable

| Menu                                        | 0 0 🗸 |
|---------------------------------------------|-------|
| Search:                                     |       |
| >>>>>>>>>>>>>>>>>>>>>>>>>>>>>>>>>>>>>>      |       |
| - View/Make Payment                         |       |
| <ul> <li>View My Class Timetable</li> </ul> |       |
| - Submit Student Feedback                   |       |
| - View My Exam Timetable                    |       |
| - View My Results                           |       |
| - View My Course History                    |       |
| - View/Update My Information                |       |
| - Apply Leave of Absence (LOA)              |       |
| - Request Un-official Transcript            |       |
| - Request Official Transcript               |       |
| - Request Student Card                      |       |
| - Student Form and Handbook                 |       |

# 3. You can view your timetable by Current Month, Current Week, Date Range or Today

| View My                                      | y Class      | s Timotable                                                    |                                           | etable                |                        |                                                    |   |         |           |
|----------------------------------------------|--------------|----------------------------------------------------------------|-------------------------------------------|-----------------------|------------------------|----------------------------------------------------|---|---------|-----------|
| View by:                                     |              | Current Month<br>Current Week<br>Date Range<br>Today<br>GO     |                                           |                       |                        |                                                    |   |         |           |
| Back to Mair                                 | n Menu       |                                                                |                                           |                       |                        |                                                    |   |         |           |
| Favorites Main Menu                          | > View My C  | lass Timetable                                                 |                                           |                       |                        |                                                    |   |         |           |
| View My Class                                | Timetable    |                                                                |                                           |                       |                        |                                                    |   |         |           |
| View by:                                     | Current Week | ×                                                              |                                           |                       |                        |                                                    |   |         |           |
|                                              | GO           |                                                                |                                           |                       |                        |                                                    |   |         |           |
|                                              |              |                                                                |                                           |                       |                        |                                                    | 1 | First 1 | Lof1 Last |
| Date<br>1 07/08/2018                         | Day          | 5:30 PM - 9:30 PM                                              | SB612                                     | Module<br>BA4121      | Class Section          | Description<br>Introduction to Electronic Business |   |         |           |
| How to read venue :<br>*If you have register | T1A5         | FG<br>Room<br>Level<br>Teach<br>hort courses (duration of less | 1 6<br>5<br>hing Block T1<br>than 3 month | A<br>ns), the teachin | g schedule will not be | reflected here.                                    |   |         |           |
| Back to Main Menu                            |              |                                                                |                                           |                       |                        |                                                    |   |         |           |

# Submit Student Feedback

1. Please login to CEMS Student Portal

|                   | SINGAPORE SP                                                               |
|-------------------|----------------------------------------------------------------------------|
|                   | Continuing Education Management System                                     |
|                   | Sign In                                                                    |
|                   | User ID                                                                    |
|                   | Password                                                                   |
|                   | Sign In                                                                    |
|                   | Enable Accessibility Mode                                                  |
|                   |                                                                            |
| Privacy Statement | Copyright © 2000, 2014, Oracle and/or its affiliates. All rights reserved. |
|                   |                                                                            |
|                   |                                                                            |
|                   |                                                                            |

### 2. Click Submit Student Feedback

| Menu                                               | 0 🗸 |
|----------------------------------------------------|-----|
| Search:                                            |     |
| (>)                                                |     |
| - View/Make Payment                                |     |
| <ul> <li>View My Class Timetable</li> </ul>        |     |
| - Submit Student Feedback                          |     |
| <ul> <li>View My Exam Timetable</li> </ul>         |     |
| - View My Results                                  |     |
| <ul> <li>View My Course History</li> </ul>         |     |
| <ul> <li>View/Update My Information</li> </ul>     |     |
| - Apply Leave of Absence (LOA)                     |     |
| <ul> <li>Request Un-official Transcript</li> </ul> |     |
| <ul> <li>Request Official Transcript</li> </ul>    |     |
| <ul> <li>Request Student Card</li> </ul>           |     |
| <ul> <li>Student Form and Handbook</li> </ul>      |     |

### 3. Click on the Module Title to submit your feedbacks.

| ıbmit Stı                                                                                 | ident Feedback                                                                                                    |               |                                                                                                    |
|-------------------------------------------------------------------------------------------|----------------------------------------------------------------------------------------------------|---------------|----------------------------------------------------------------------------------------------------|
| Singapore P<br>mproving ou                                                                | olytechnic would like to gather your feedback on your<br>Ir services further.                                                                                                    | experience in | attending a course at SP. Your feedback is important to us and will help                                                                                                    |
| mportant li                                                                               | structions:                                                                                                    |               |                                                                                                    |
| <ul> <li>There</li> <li>You v</li> </ul>                                                  | may be one or more modules in your course. You are<br>ill only view module (s) for which survey is currently o                                                                                                    | pen.          | omplete feedback for each module by clicking the link (s) listed below.                                                                                                    |
| There     You v     You r     subm     Once                                               | may be one or more modules in your course. You are<br>ill only view module (s) for which survey is currently on<br>any save your response at any point and log in later to<br>itted before the survey end date.<br>you submit the survey for a module, the survey link w                                                                                                    | survey        | omplete feedback for each module by clicking the link (s) listed below.<br>survey using the link in feedback mail you received. Survey must be<br>ed and you cannot go back and update the survey. |
| There     You v     You r     subm     Once     Course     Type                           | may be one or more modules in your course. You are<br>ill only view module (s) for which survey is currently on<br>any save your response at any point and log in later to<br>itted before the survey end date.<br>you submit the survey for a module, the survey link w<br>Module Title                                                                                            | Survey        | omplete feedback for each module by clicking the link (s) listed below.<br>survey using the link in feedback mail you received. Survey must be<br>ed and you cannot go back and update the survey. |
| There     You v     You r     subm     Once      Course     Type      Diploma     Diploma | may be one or more modules in your course. You are<br>ill only view module (s) for which survey is currently on<br>hay save your response at any point and log in later to<br>itted before the survey end date.<br>you submit the survey for a module, the survey link w<br>Module Title<br>Introduction to Electronic Business<br>Essential of Financial and Management Accounting | Survey        | omplete feedback for each module by clicking the link (s) listed below.<br>survey using the link in feedback mail you received. Survey must be<br>ed and you cannot go back and update the survey. |

# View My Exam Timetable

# 1. Please login to CEMS Student Portal

(https://mycems.sp.edu.sg/psp/ppct\_public/?cmd=login) using your SPICE ID and Password.

| https://mycems.sp.edu.sg/psp/ppct_public/?cmd=login | ₹8 Q 3                                                                     | zarch | + | r 9 | = |
|-----------------------------------------------------|----------------------------------------------------------------------------|-------|---|-----|---|
|                                                     | SINGAPORE SP                                                               |       |   |     |   |
|                                                     | Continuing Education Management System                                     |       |   |     |   |
|                                                     | Sign In                                                                    |       |   |     |   |
|                                                     | User ID                                                                    |       |   |     |   |
|                                                     | Password                                                                   |       |   |     |   |
|                                                     | Sign In                                                                    |       |   |     |   |
|                                                     | Enable Accessibility Mode                                                  |       |   |     |   |
|                                                     |                                                                            |       |   |     |   |
| De norse Odationer at                               | Copyright © 2000, 2014, Oracle and/or its affiliates. All rights reserved. |       |   |     |   |
| Privacy Statement                                   |                                                                            |       |   |     |   |
|                                                     |                                                                            |       |   |     |   |
|                                                     |                                                                            |       |   |     |   |
|                                                     |                                                                            |       |   |     |   |

### 2. Click View My Exam Timetable

This is only applicable to exam conducted during the exam weeks.

| Menu                                                      |                                                                              |                                                  | ÷                                                  | 0 -                |          |  |
|-----------------------------------------------------------|------------------------------------------------------------------------------|--------------------------------------------------|----------------------------------------------------|--------------------|----------|--|
| Search:                                                   |                                                                              |                                                  |                                                    |                    |          |  |
|                                                           | »                                                                            |                                                  |                                                    |                    |          |  |
| – View/Make Payme                                         | ent                                                                          |                                                  |                                                    |                    |          |  |
| - View My Class Tir                                       | netable                                                                      |                                                  |                                                    |                    |          |  |
| <ul> <li>Submit Student F</li> </ul>                      | eedback                                                                      |                                                  |                                                    |                    |          |  |
| <ul> <li>View My Exam Tir</li> </ul>                      | <u>metable</u>                                                               |                                                  |                                                    |                    |          |  |
| - View My Results                                         | linter                                                                       |                                                  |                                                    |                    |          |  |
| - <u>View/Update My Ir</u>                                | aformation                                                                   |                                                  |                                                    |                    |          |  |
| - Apply Leave of Ab                                       | isence (LOA)                                                                 |                                                  |                                                    |                    |          |  |
| - Request Un-offici                                       | al Transcript                                                                |                                                  |                                                    |                    |          |  |
| - Request Official 1                                      | Transcript                                                                   |                                                  |                                                    |                    |          |  |
| - Request Student                                         | Card                                                                         |                                                  |                                                    |                    |          |  |
| - Student Form and                                        | Handbook                                                                     |                                                  |                                                    |                    |          |  |
| My Exam Ti<br>Course Diple<br>2017 Semeste                | metable<br>oma in Business Practice (Bu<br>er 2   Singapore Polytee          | siness Manage <del>n</del><br>chnic              | ient)                                              |                    |          |  |
| Module                                                    | Module Name                                                                  | Exam Date                                        | Time                                               | Room               | Seat Nbr |  |
| BA4111                                                    | Business Statistics                                                          | 02/07/2018                                       | 10:00AM - 11:00AM                                  | AC111              | 2        |  |
| Do note th<br>have to su<br>days of yo<br>Back to Main Me | nat should you be absen<br>abmit supporting docum<br>aur absence from the da | it from any ex<br>ients to PACE<br>te of examina | xamination paper, y<br>Academy, within 2<br>ation. | ou will<br>working |          |  |

### View My Results

# 1. Please login to CEMS Student Portal

| Continuing Education Management System<br>Sign In<br>User ID<br>Password<br>Sign In<br>Enable Accessibility Mode<br>Privacy Statement        | SINGAPORE SP                                                               |                  |
|----------------------------------------------------------------------------------------------------|----------------------------------------------------------------------------|------------------|
| Sign In<br>User ID<br>Password<br>Sign In<br>Enable Accessibility Mode<br>fracy Statement                                                    | Continuing Education Management System                                     |                  |
| User ID<br>Password<br>Sign In<br>Enable Accessibility Mode                                                                                  | Sign In                                                                    |                  |
| Password         Sign In         Enable Accessibility Mode         Copyright © 2000, 2014, Oracle and/or its affinites. All rights reserved. | User ID                                                                    |                  |
| Sign In<br>Enable Accessibility Mode<br>Copyright © 2000, 2014, Oracle and/or rts affiliates. All rights reserved.                           | Password                                                                   |                  |
| Copyright © 2000, 2014, Oracle and/or its affiliates. All rights reserved.                                                                   | Sign In Enable Accessibility Mode                                          |                  |
| Copyright © 2000, 2014, Oracle and/or its affiliates. All rights reserved                                                                    |                                                                            |                  |
|                                                                                                    | Copyright © 2000, 2014, Oracle and/or its affiliates. All rights reserved. | rivacy Statement |
|                                                                                                    |                                                                            |                  |

| lenu                                                                                                    |                                                                                                    |                                                                                  |                                                                                                    |                                   | 0 -                             |
|----------------------------------------------------------------------------------------------------|----------------------------------------------------------------------------------------------------|----------------------------------------------------------------------------------|----------------------------------------------------------------------------------------------------|-----------------------------------|---------------------------------|
| earch:                                                                                                    |                                                                                                    |                                                                                  |                                                                                                    |                                   |                                 |
|                                                                                                    |                                                                                                    | »                                                                                |                                                                                                    |                                   |                                 |
| View/Make P                                                                                                    | avment                                                                                                    | -                                                                                |                                                                                                    |                                   |                                 |
| View My Clas                                                                                                    | s Timetable                                                                                                    | 2                                                                                |                                                                                                    |                                   |                                 |
| Submit Stude                                                                                                    | ent Feedbac                                                                                                    | <u>-</u> k                                                                       |                                                                                                    |                                   |                                 |
| View My Exa                                                                                                    | <u>m Time</u> table                                                                                                    | <u>e</u>                                                                         |                                                                                                    |                                   |                                 |
| View My Res                                                                                                    | ult <u>s</u>                                                                                                    |                                                                                  |                                                                                                    |                                   |                                 |
| View My Cou                                                                                                    | rse History                                                                                                    |                                                                                  |                                                                                                    |                                   |                                 |
| View/Update                                                                                                    | My Informat                                                                                                    | tion                                                                             |                                                                                                    |                                   |                                 |
| Apply Leave                                                                                                    | of Absence                                                                                                    | (LOA)                                                                            |                                                                                                    |                                   |                                 |
| Request Offi                                                                                                    | cial Transcr                                                                                                    | script                                                                           |                                                                                                    |                                   |                                 |
| Request Stu                                                                                                    | dent Card                                                                                                    | <u>ipc</u>                                                                       |                                                                                                    |                                   |                                 |
| Student Forn                                                                                                    | n and Hand                                                                                                    | book                                                                             |                                                                                                    |                                   |                                 |
|                                                                                                    |                                                                                                    |                                                                                  |                                                                                                    |                                   |                                 |
| avorites Main                                                                                                    | Menu > Vie                                                                                                    | w My Results                                                                     |                                                                                                    |                                   |                                 |
|                                                                                                    |                                                                                                    |                                                                                  |                                                                                                    |                                   |                                 |
|                                                                                                    | -                                                                                                    |                                                                                  |                                                                                                    |                                   |                                 |
| View My R                                                                                                    | esults                                                                                                    |                                                                                  |                                                                                                    |                                   |                                 |
| View My R                                                                                                    | esults                                                                                                    |                                                                                  |                                                                                                    |                                   |                                 |
| View My F<br>Student ID:                                                                                                    | esults                                                                                                    |                                                                                  |                                                                                                    |                                   |                                 |
| View My F<br>Student ID:<br>Student Nan                                                                                                | esults<br>ie:                                                                                                    |                                                                                  |                                                                                                    |                                   |                                 |
| View My F<br>Student ID:<br>Student Nan<br>NRIC/FIN/F                                                                                  | esults<br>ne:<br>assport:                                                                                                    |                                                                                  |                                                                                                    |                                   |                                 |
| View My F<br>Student ID:<br>Student Nan<br>NRIC/FIN/P<br>You can refe                                                                  | esults<br>ne:<br>assport:<br>to Section 4.3                                                                                                    | Grading System in t                                                              | he Student Handbook for GPA com                                                                                                    | putation.                         |                                 |
| View My F<br>Student ID:<br>Student Nam<br>NRIC/FIN/P<br>You can refer<br>How to calcu                                                 | esults e: assport: to Section 4.3 ate your GPA                                                                                                    | Grading System in t                                                              | he Student Handbook for GPA com                                                                                                    | putation.                         |                                 |
| View My F<br>Student ID:<br>Student Nan<br>NRIC/FIN/P<br>You can refe<br>How to calcu                                                  | esults e: assport: to Section 4.3 ate your GPA                                                                                                    | 3 Grading System in t                                                            | he Student Handbook for GPA com                                                                                                    | putation.                         |                                 |
| View My F<br>Student ID:<br>Student Nan<br>NRIC/FIN/P<br>You can refe<br>How to calcu                                                  | esults escience escience escie | 3 Grading System in t                                                            | he Student Handbook for GPA com                                                                                                    | putation.                         |                                 |
| View My F<br>Student ID:<br>Student Nan<br>NRIC/FIN/P<br>You can refe<br>How to calcu                                                  | esults esults assport: to Section 4.3 late your GPA 1720 2017                                                                                                    | 3 Grading System in t                                                            | he Student Handbook for GPA com                                                                                                    | putation.                         |                                 |
| View My F<br>Student ID:<br>Student Nan<br>NRIC/FIN/P<br>You can refe<br>How to calcu                                                  | e:<br>assport:<br>to Section 4.3<br>late your GPA                                                                                                    | 3 Grading System in t<br>Semester 2                                              | he Student Handbook for GPA com                                                                                                    | putation.                         | 1                               |
| View My F<br>Student ID:<br>Student Nan<br>NRIC/FIN/P<br>You can refe<br>How to calcu                                                  | esults esults assport: to Section 4.3 late your GPA 1720 2017 lemic Plan                                                                                                    | 3 Grading System in t<br>Semester 2<br>Module Code                               | he Student Handbook for GPA com                                                                                                    | putation.<br>Credit Unit          | l<br>Grade                      |
| View My F<br>Student ID:<br>Student Nan<br>NRIC/FIN/P<br>You can refe<br>How to calcu<br>Term:                                         | esults esults es | 3 Grading System in t<br>Semester 2<br>Module Code<br>BA4121                     | he Student Handbook for GPA com<br>Module Title<br>Introduction to Electronic<br>Business                                                                           | putation. Credit Unit 4           | l<br>Grade<br>A                 |
| View My F<br>Student ID:<br>Student Nan<br>NRIC/FIN/P<br>You can refe<br>How to calcu<br>Term:<br>Acau<br>1 DBBI<br>2 DBBI             | esults<br>assport:<br>to Section 4.3<br>late your GPA<br>1720 2017<br>lemic Plan<br>13A<br>13A                                                                                                    | 3 Grading System in t<br>Semester 2<br>Module Code<br>BA4121<br>BA4122           | he Student Handbook for GPA com<br>Module Title<br>Introduction to Electronic<br>Business<br>Essential of Financial and<br>Management Accounting                    | Credit Unit<br>4<br>4             | l<br>Grade<br>A<br>B            |
| View My F<br>Student ID:<br>Student Nan<br>NRIC/FIN/P<br>You can refe<br>How to calcu<br>Term:<br>Acau<br>1 DBBI<br>2 DBBI<br>3 DBBI   | esults esults es | 3 Grading System in t<br>Semester 2<br>Module Code<br>BA4121<br>BA4122<br>BA4126 | he Student Handbook for GPA com<br>Module Title<br>Introduction to Electronic<br>Business<br>Essential of Financial and<br>Management Accounting<br>Service Quality | putation. Credit Unit 4 4 4 4     | l<br>Grade<br>A<br>B<br>DIS     |
| View My F<br>Student ID:<br>Student Nan<br>NRIC/FIN/P<br>You can refer<br>How to calcut<br>Term:<br>Acau<br>1 DBBI<br>2 DBBI<br>3 DBBI | esults esults es | 3 Grading System in t<br>Semester 2<br>Module Code<br>BA4121<br>BA4122<br>BA4126 | he Student Handbook for GPA com<br>Module Title<br>Introduction to Electronic<br>Business<br>Essential of Financial and<br>Management Accounting<br>Service Quality | Credit Unit<br>4<br>4<br>4        | Grade<br>A<br>B<br>DIS          |
| View My F<br>Student ID:<br>Student Nan<br>NRIC/FIN/P<br>You can refe<br>How to calcu<br>Term:<br>Acau<br>1 DBBI<br>2 DBBI<br>3 DBBI   | esults esults es | 3 Grading System in t<br>Semester 2<br>Module Code<br>BA4121<br>BA4122<br>BA4126 | he Student Handbook for GPA com<br>Module Title<br>Introduction to Electronic<br>Business<br>Essential of Financial and<br>Management Accounting<br>Service Quality | Credit Unit<br>4<br>4<br>5em GPA: | Grade<br>A<br>B<br>DIS<br>3.667 |

# View My Course History

### 1. Please login to CEMS Student Portal

(<u>https://mycems.sp.edu.sg/psp/ppct\_public/?cmd=login)</u> using your SPICE ID and Password.

| A https://mycems.sp.edu.sg/psp/ppct_public/?cmd=login | ▼ C ] Q. Search                                                            | ☆自 | ◙ | ŧ | î | 9 | ≡ |
|-------------------------------------------------------|----------------------------------------------------------------------------|----|---|---|---|---|---|
|                                                       | Sign In                                                                    |    |   |   |   |   |   |
|                                                       | User ID                                                                    |    |   |   |   |   |   |
|                                                       | Password                                                                   |    |   |   |   |   |   |
|                                                       | Sign In                                                                    |    |   |   |   |   |   |
|                                                       | Enable Accessibility Mode                                                  |    |   |   |   |   |   |
|                                                       |                                                                            |    |   |   |   |   |   |
| Privacy Statement                                     | Copyright © 2000, 2014, Oracle and/or its affiliates. All rights reserved. |    |   |   |   |   |   |
|                                                       |                                                                            |    |   |   |   |   | • |

# 2. Click on *View My Course History*

You can view all the courses that you had taken in SP PACE.

| Menu                                           | 0 | 0 🔻 |
|------------------------------------------------|---|-----|
| Search:                                        |   |     |
|                                                |   |     |
| - <u>View/Make Payment</u>                     |   |     |
| - View My Class Timetable                      |   |     |
| <ul> <li>Submit Student Feedback</li> </ul>    |   |     |
| - <u>View My Exam Timetable</u>                |   |     |
| - View My Results                              |   |     |
| - View My Course History                       |   |     |
| <ul> <li>View/Update My Information</li> </ul> |   |     |
| - Apply Leave of Absence (LOA)                 |   |     |
| - Request Un-official Transcript               |   |     |
| - Request Official Transcript                  |   |     |
| - Request Student Card                         |   |     |
| - Student Form and Handbook                    |   |     |

# 3. Click on *View Details* to see the results.

| Favorites Main Menu > V                    | iew My Cour | se History          |      |            |            |          |             |              |
|--------------------------------------------|-------------|---------------------|------|------------|------------|----------|-------------|--------------|
|                                            |             |                     |      |            |            |          |             |              |
| My Course Histor                           | у           |                     | _    |            |            |          |             |              |
|                                            |             |                     |      |            |            |          |             |              |
| Student ID                                 | T7304503    |                     |      |            |            |          |             |              |
| Student Name                               | MUHAMMAE    | SHAFIQ BIN ABDULLAH |      |            |            |          |             |              |
| NRIC/FIN/Passport                          | SXXXX911A   | L.                  |      |            |            |          |             |              |
| Program/Course Title                       |             | Registration Number | Term | Run Number | Start Date | End Date | Status      | View Details |
| Diploma in Business Practio<br>Management) | e (Business | R1700001996         | 1720 | 1          | 01/10/2017 |          | In Progress | View Details |
|                                            |             |                     |      |            |            |          |             |              |
| Back to Main Menu                          |             |                     |      |            |            |          |             |              |

# View/ Update My Information

# 1. Please login to CEMS Student Portal

(<u>https://mycems.sp.edu.sg/psp/ppct\_public/?cmd=login)</u> using your SPICE ID and Password.

| https://mycems. <b>sp.edu.sg</b> /psp/ppct_public/?cmd=login | V C    Q Search                                                           |  |
|--------------------------------------------------------------|---------------------------------------------------------------------------|--|
|                                                              | SINGAPORE SP                                                              |  |
|                                                              | Continuing Education Management System                                    |  |
|                                                              | Sign In                                                                   |  |
|                                                              | User ID                                                                   |  |
|                                                              | Password                                                                  |  |
|                                                              | Sign In                                                                   |  |
|                                                              | Enable Accessibility Mode                                                 |  |
|                                                              |                                                                           |  |
|                                                              | Copyright © 2000, 2014, Oracle and/or its affiliates. All rights reserved |  |
| rivacy Statement                                             |                                                                           |  |
|                                                              |                                                                           |  |
|                                                              |                                                                           |  |
|                                                              |                                                                           |  |

# 2. Click on View/Update My Information

| Menu                                                 | 0 | 0 - |
|------------------------------------------------------|---|-----|
| Search:                                              |   |     |
| (w)                                                  |   |     |
| - <u>View/Make Payment</u>                           |   |     |
| - <u>View My Class Timetable</u>                     |   |     |
| - Submit Student Feedback                            |   |     |
| - View My Exam Timetable                             |   |     |
| - View My Results                                    |   |     |
| - View My Course History                             |   |     |
| - View/Update My Information                         |   |     |
| <ul> <li>Apply Leave of Absence (LOA)</li> </ul>     |   |     |
| <ul> <li>Request Un-official Transcript</li> </ul>   |   |     |
| <ul> <li>Request Official Transcript</li> </ul>      |   |     |
| <ul> <li>Request Student Card</li> </ul>             |   |     |
| <ul> <li><u>Student Form and Handbook</u></li> </ul> |   |     |

### a. Personal Information

| Favorites Main Menu >     | View/Update     | My Information          |                 |
|---------------------------|-----------------|-------------------------|-----------------|
| Personal Information      | Addresses       | Phone Numbers           | Email Addresses |
| Personal Informa          | tion            |                         |                 |
| Please write to pace@sp.e | du.sg to update | any of following inform | mation.         |
| Name                      | MUHAMMAD S      | SHAFIQ BIN ABDULLAH     | 4               |
| National ID Type          | NRIC            |                         |                 |
| National ID               | SXXXX911A       |                         |                 |
| Student ID                | T7304503        |                         |                 |
| Citizenship               | Singapore       |                         |                 |
| Gender                    | Male            |                         |                 |
| Date of Birth             | 07/12/1995      |                         |                 |
|                           |                 |                         |                 |
| Back to Main Menu         |                 |                         |                 |

# b. Residential and Mailing Addresses

| Favorites Main Menu   | > View/Update My Information         |                   |        |  |
|-----------------------|--------------------------------------|-------------------|--------|--|
| Personal Information  | Addresses Phone Numbers              | Email Addresses   |        |  |
|                       |                                      |                   | _      |  |
| Addresses             |                                      |                   |        |  |
|                       |                                      |                   |        |  |
| Please click 'Save' b | utton after updating your addresse   | s.                |        |  |
| *Mailing Address      |                                      |                   |        |  |
|                       |                                      |                   |        |  |
| *Block/House No:      | Blk 123                              | Storey - Unit No: | #01-01 |  |
| (e.g. Blk 01)         |                                      | (e.g. #01-01)     |        |  |
| Building Name:        |                                      |                   |        |  |
| *Street Name:         | ABC street                           |                   |        |  |
| *Country:             | Singapore V                          |                   |        |  |
| *Postal Code:         | 654321                               |                   |        |  |
| *Home Address         |                                      |                   |        |  |
| Please check if       | the home address is the same as mail | ing address       |        |  |
| *Block/House No:      | Blk 123                              | Storey - Unit No: | #01-01 |  |
| (e.g. Blk 01)         |                                      | (e.g. #01-01)     |        |  |
| Building Name:        |                                      |                   |        |  |
| *Street Name:         | ABC street                           |                   |        |  |
| *Country:             | Singapore 🗸                          |                   |        |  |
| *Postal Code:         | 654321                               |                   |        |  |
|                       | ,                                    |                   |        |  |
| SAVE                  |                                      |                   |        |  |
|                       |                                      |                   |        |  |
| Back to Main Menu     |                                      |                   |        |  |

### c. Phone Numbers

| Favorites Main Menu > View/Update My Information        |                 |
|---------------------------------------------------------|-----------------|
| Personal Information Addresses Phone Numbers            | Email Addresses |
|                                                         |                 |
| Phone Numbers                                           |                 |
|                                                         |                 |
| Please click 'Save' button after updating your phone nu | mbers.          |
|                                                         |                 |
| Phone Type                                              | *Telephone      |
| Mobile                                                  | 98765432        |
|                                                         |                 |
| SAVE                                                    |                 |
| * President Field                                       |                 |
| ~ Requirea Fiela                                        |                 |
| Back to Main Menu                                       |                 |

### d. Email Addresses

| Favorites Main Menu > View/Update M          | y Information                                         |  |  |  |
|----------------------------------------------|-------------------------------------------------------|--|--|--|
| Personal Information Addresses F             | Phone Numbers Email Addresses                         |  |  |  |
| Email Addresses                              |                                                       |  |  |  |
| You can only update your personal email a    | address.                                              |  |  |  |
| Please note that all official correspondence | es will be sent to your campus e-mail address(ichat). |  |  |  |
| Please click 'Save' button after updating ye | our e-mail addresses.                                 |  |  |  |
|                                              |                                                       |  |  |  |
|                                              | *Email Address                                        |  |  |  |
| Personal                                     | test@test.com.sg                                      |  |  |  |
| Campus                                       | PTESTT1234567@ICHAT.SP.EDU.SG                         |  |  |  |
| <b>2</b>                                     |                                                       |  |  |  |
| SAVE                                         |                                                       |  |  |  |
|                                              |                                                       |  |  |  |
| * Required Field                             |                                                       |  |  |  |

# Apply for Leave of Absence (LOA)

You can apply for LOA with supporting if you are absence from assessment/test/examination. LOA for lessons are not applicable and will be rejected.

# 1. Please login to CEMS Student Portal

(<u>https://mycems.sp.edu.sg/psp/ppct\_public/?cmd=login)</u> using your SPICE ID and Password.

| +     | https://mycems.sp.edu.sg/psp/ppct_public/?cmd=login | ∀ C <sup>4</sup>                                                                                                    | Q, Search | ☆ 自 | + | î | 9 | = |
|-------|-----------------------------------------------------|----------------------------------------------------------------------------------------------------|-----------|-----|---|---|---|---|
|       |                                                     | Continuing Education Management System<br>Continuing Education Management System<br>Sign In<br>User ID<br>Password<br>Sign In<br>Bign In<br>Bign In<br>Bign In<br>Bign In |           |     |   |   |   |   |
| Priva | acy Statement                                       | Copyright © 2000, 2014, Oracle and/or its affiliates. All rights rest                                                                                                    | nved      |     |   |   |   |   |
|       |                                                     |                                                                                                    |           |     |   |   |   |   |

2. Click on Apply Leave of Absence (LOA) to apply LOA or check LOA status

| Menu                                                 | 0 | 0 - |
|------------------------------------------------------|---|-----|
| Search:                                              |   |     |
| $\otimes$                                            |   |     |
| - <u>View/Make Payment</u>                           |   |     |
| - <u>View My Class Timetable</u>                     |   |     |
| - Submit Student Feedback                            |   |     |
| - <u>View My Exam Timetable</u>                      |   |     |
| - <u>View My Results</u>                             |   |     |
| - <u>View My Course History</u>                      |   |     |
| - View/Update Mv Information                         |   |     |
| <ul> <li>Apply Leave of Absence (LOA)</li> </ul>     |   |     |
| - Request Un-official Transcript                     |   |     |
| - Request Official Transcript                        |   |     |
| - Request Student Card                               |   |     |
| <ul> <li><u>Student Form and Handbook</u></li> </ul> |   |     |

### 3. Click on Apply LOA

Favorites Main Menu > Apply Leave of Absence (LOA)

| Leave of Absence  | Leave of Absence(LOA) Application          |  |  |  |
|-------------------|--------------------------------------------|--|--|--|
| Student ID:       |                                            |  |  |  |
| Program:          | Diploma in Engineering (Power Engineering) |  |  |  |
| Current Term:     | 1810                                       |  |  |  |
| APPLY LOA         |                                            |  |  |  |
| Back to Main Menu |                                            |  |  |  |

4. Enter *Leave Type, LOA duration and submit supporting document* to submit a LOA. You will receive an notification in your iChat

| Leave of Abse                                                                                                    | nce(LOA) Application                                                                                                    |
|----------------------------------------------------------------------------------------------------|----------------------------------------------------------------------------------------------------|
|                                                                                                    |                                                                                                    |
| Student ID:                                                                                                    |                                                                                                    |
| Academic Program:                                                                                                    | Diploma in Engineering (Power Engineering)                                                                                                    |
| Term:                                                                                                    | 1810                                                                                                    |
| Important Note:<br>Students who are un<br>to apply LOA. Howev<br>(MST)/End Semeste<br>document within 3 w<br>It is the student's res<br>missed during their le<br>assignment, test or et<br>tests or examinations<br>Students are respons<br>sponsored students i<br>You must upload one<br>for uploading. The up<br>Word, BMP and JPE | able to attend classes (include lectures, tutorials and practical sessions, etc.) are NOT required<br>ver, students, who are unable to take the Class Assessment (CA)/ Mid Semester Test<br>r Test (EST)/Examination, must submit the Leave of Absence (LOA) application with supporting<br>orking days for approval.<br>ponsibility to arrange for any make-up assignments, tests or examinations they may have<br>eave of absence with their respective lecturers. Failure to do so will result in them failing that<br>examination. Approved LOA should not be used as an excuse or reason for poor performance is<br>sible to ensure they meet the minimum attendance for each module (50% for non-company<br>and 75% for company sponsored students). |
| Leave Details                                                                                                    |                                                                                                    |
| *Leave Type:                                                                                                    | 1                                                                                                    |
| *From Date:                                                                                                    | 2                                                                                                    |
| *To Date:                                                                                                    | 3                                                                                                    |
| Total Leave Days (B                                                                                                    | Based on class Date): 0 shows the number of days with class                                                                                                    |
| *Upload Supporting                                                                                                    | Document 4 UPLOAD DELETE FILE VIEW FILE                                                                                                    |
| SUDMIT                                                                                                    |                                                                                                    |

### 5. Check LOA status

| Favorites Main Menu > App             | ly Leave of Absence (LOA)         |                 |                  |            |              |                     |               |
|---------------------------------------|-----------------------------------|-----------------|------------------|------------|--------------|---------------------|---------------|
| Leave of Absence(I                    | Leave of Absence(LOA) Application |                 |                  |            |              |                     |               |
|                                       |                                   |                 |                  |            |              |                     |               |
| Student ID:                           |                                   |                 |                  |            |              |                     |               |
| Program:                              | Diploma in Engineering (Powe      | er Engineering) |                  |            |              |                     |               |
| Current Term:                         | 1810                              |                 |                  |            |              |                     |               |
| Leave Details                         |                                   |                 |                  |            |              |                     |               |
| Leave<br>Request Leave Type<br>Number | From Date                         | To Date         | Total Leave Days | LOA Reason | Leave Status | Supporting Document | Leave Details |
| 2892 Business Trip                    | 17/04/2018                        | 18/04/2018      | 1                |            | Completed    | LOA.jpg             | Leave Details |
| 2894 Business Trip                    | 27/04/2018                        | 28/04/2018      | 2                |            | Pending      | LOA_2.jpg           | Leave Details |
|                                       |                                   |                 |                  |            |              |                     |               |
| 1                                     |                                   |                 |                  |            |              |                     |               |
| APPLY LUA                             |                                   |                 |                  |            |              |                     |               |

# 6. View Details of the LOA

| Leave of Absence(I                    |                            |                  |                 |             |         |              |                     |               |
|---------------------------------------|----------------------------|------------------|-----------------|-------------|---------|--------------|---------------------|---------------|
| Student ID:                           | T7302676                   |                  |                 |             |         |              |                     |               |
| Program:                              | Diploma in Engineering (Po | wer Engineering) |                 |             |         |              |                     |               |
| Current Term:                         | 1810                       |                  |                 |             |         |              |                     |               |
| Leave Details                         |                            |                  |                 |             |         |              |                     |               |
| Leave<br>Request Leave Type<br>Number | From Date                  | To Date          | Total Leave Day | ys LOA      | Reason  | Leave Status | Supporting Document | Leave Details |
| 2892 Business Trip                    | 17/04/2018                 | 18/04/2018       |                 | 1           |         | Completed    | LOA.jpg             | Leave Details |
| 2894 Business Trip                    | 27/04/2018                 | 28/04/2018       |                 | 2           |         | Pending      | LOA_2.jpg           | Leave Details |
|                                       |                            |                  |                 |             |         |              |                     |               |
|                                       |                            |                  |                 | Find   View | AII     | First 1-2 of | 2 Last              |               |
| Student ID Name                       |                            | Module(Class D   | ate) S          | tatus       | Remarks |              |                     |               |
| 1 T7302676 FADHLA                     | N BIN KAMIS                | ET0806 (17/04/2  | 018) A          | pproved     |         |              |                     |               |
| 2 T7302676 FADHLA                     | N BIN KAMIS                | ET0804 (18/04/2  | 018) R          | ejected     |         |              |                     |               |
| APPLY LOA                             |                            |                  |                 |             |         |              |                     |               |

# **Request for Un-official Transcript**

You can request for an unofficial transcript without SP logo before the transcript is ready for collection.

# 1. Please login to CEMS Student Portal

(https://mycems.sp.edu.sg/psp/ppct\_public/?cmd=login) using your SPICE ID and Password.

| https://mycems.sp.edu.sg/psp/ppct_public/?cmd=login | V C Q Search                                                              | ☆ ■ | Ø | + | îî ( | 9 | = |
|-----------------------------------------------------|---------------------------------------------------------------------------|-----|---|---|------|---|---|
|                                                     | SINGAPORE SP<br>POLYTECHNIC SISTEM                                        |     |   |   |      |   |   |
|                                                     | Sign In                                                                   |     |   |   |      |   |   |
|                                                     |                                                                           |     |   |   |      |   |   |
|                                                     | User ID                                                                   |     |   |   |      |   |   |
|                                                     |                                                                           |     |   |   |      |   |   |
|                                                     | Password                                                                  |     |   |   |      |   |   |
|                                                     | Sign In                                                                   |     |   |   |      |   |   |
|                                                     | Enable Accessibility Mode                                                 |     |   |   |      |   |   |
|                                                     |                                                                           |     |   |   |      |   |   |
| Privacy Statement                                   | opyright © 2000, 2014, Oracle and/or its affiliales. All rights reserved. |     |   |   |      |   |   |
|                                                     |                                                                           |     |   |   |      |   |   |
|                                                     |                                                                           |     |   |   |      |   |   |
|                                                     |                                                                           |     |   |   |      |   |   |

2. Click on *Request for Un-official Transcript* 

| Menu                                               | 0 0 🗸 |
|----------------------------------------------------|-------|
| Search:                                            |       |
| (>)                                                |       |
| - <u>View/Make Payment</u>                         |       |
| <ul> <li>View My Class Timetable</li> </ul>        |       |
| - Submit Student Feedback                          |       |
| - View My Exam Timetable                           |       |
| - View My Results                                  |       |
| - View My Course History                           |       |
| <ul> <li>View/Update My Information</li> </ul>     |       |
| <ul> <li>Apply Leave of Absence (LOA)</li> </ul>   |       |
| <ul> <li>Request Un-official Transcript</li> </ul> |       |
| <ul> <li>Request Official Transcript</li> </ul>    |       |
| - Request Student Card                             |       |
| <ul> <li>Student Form and Handbook</li> </ul>      |       |
| Click on <i>Generate Unofficial Transcript</i>     |       |

| Favorites Main Menu > Request Un-official Transcript                                                                                                    |                                                                                                    |
|----------------------------------------------------------------------------------------------------|----------------------------------------------------------------------------------------------------|
|                                                                                                    |                                                                                                    |
| View Unofficial Transcript                                                                                                    |                                                                                                    |
| Click Generate Unofficial Transcript button to generate and view you<br>Requested Unofficial Transcript' button to view past requests submi<br>**this process may take a few minutes to complete. please do n<br>other buttons or links while processing is taking place | ur unofficial transcript. You may click 'View All<br>itted by you through Self Service.<br>Iot press any<br>e <sup>**</sup> |
| Academic Institution Singapore Polytechnic                                                                                                    | GENERATE UNOFFICIAL TRANSCRIPT                                                                                              |
| VIEW ALL REQUESTED UNOFFICIAL TRANSCRIPTS                                                                                                    |                                                                                                    |

# **Request Official Transcript**

You can request for an additional transcript with SP logo after you collected the transcript. It is chargeable.

# 1. Please login to CEMS Student Portal

(<u>https://mycems.sp.edu.sg/psp/ppct\_public/?cmd=login)</u> using your SPICE ID and Password.

| https://mycems.sp.edu.sg/psp/ppct_public/?cmd=login | V C Q Search                                                             | ☆ 🗉 | Ø | + | <b>A</b> 6 | 9 = |
|-----------------------------------------------------|--------------------------------------------------------------------------|-----|---|---|------------|-----|
|                                                     | Sign In<br>Sign In<br>Sign In<br>Lasword                                 |     |   |   |            |     |
| Privacy Statement                                   | Copyright © 2000, 2014, Oracle and/or its affiliates All rights reserved |     |   |   |            |     |

2. Click on *Request Official Transcript* 

| Menu                                                   | 0 - |
|--------------------------------------------------------|-----|
| Search:                                                |     |
| >>>                                                    |     |
| - <u>View/Make Payment</u>                             |     |
| <ul> <li>View My Class Timetable</li> </ul>            |     |
| <ul> <li>Submit Student Feedback</li> </ul>            |     |
| - <u>View My Exam Timetable</u>                        |     |
| - <u>View My Results</u>                               |     |
| - <u>View My Course History</u>                        |     |
| <ul> <li>View/Update My Information</li> </ul>         |     |
| <ul> <li>Apply Leave of Absence (LOA)</li> </ul>       |     |
| - Request Un-official Transcript                       |     |
| <ul> <li><u>Request Official Transcript</u></li> </ul> |     |
| <ul> <li>Request Student Card</li> </ul>               |     |
| <ul> <li><u>Student Form and Handbook</u></li> </ul>   |     |

# 3. Key in the number of transcripts you need. Click *submit*.

| Favorites Main Menu > Request Official Transcript                                                                                           |
|----------------------------------------------------------------------------------------------------|
|                                                                                                    |
|                                                                                                    |
| Request Official Transcript                                                                                                    |
|                                                                                                    |
| Institution Singapore Polytechnic                                                                                                    |
| - You can request for additional up to 20 official transcript per semester. If you require more copies, please write to ptenquiry@sp.edu.sg |
| - The official transcript is chargeable at S\$10.70 (inclusive of GST). Payment must be made prior to official transcript                   |
| collection. Payment can be paid using e-payment (credit card), NETS at PACE office or cheque by post.                                       |
| - We will contact you when the transcript is ready for collection.                                                                          |
| - If you have any outstanding payment, please settle the amount before you request for the official transcript.                             |
| Number of transcripts: 0 Total Amount: \$0.00                                                                                               |
| submit                                                                                                    |
| Back to Main Menu                                                                                                    |
|                                                                                                    |

# **Request Student Card**

You can request for a replacement of your student card. It is chargeable.

### 1. Please login to CEMS Student Portal

|                   | Sign In     Varsword     Sign In     Lign In     Bign In     Bign In     Bign Accessibility Mode |
|-------------------|--------------------------------------------------------------------------------------------------|
| Privacy Statement | Copyright € 2000, 2014, Oracle and/or its affiliates. All rights reserved.                       |
|                   |                                                                                                  |

2. Click on *Request Student Card* 

| Menu 🗢 💽                                      | - |
|-----------------------------------------------|---|
| Search:                                       |   |
|                                               |   |
| - View/Make Payment                           |   |
| - <u>View My Class Timetable</u>              |   |
| - Submit Student Feedback                     |   |
| - View My Exam Timetable                      |   |
| - <u>View My Results</u>                      |   |
| - View My Course History                      |   |
| - View/Update My Information                  |   |
| - Apply Leave of Absence (LOA)                |   |
| - Request Un-official Transcript              |   |
| - Request Official Transcript                 |   |
| - Request Student Card                        |   |
| <ul> <li>Student Form and Handbook</li> </ul> |   |